# Quick Start Guide

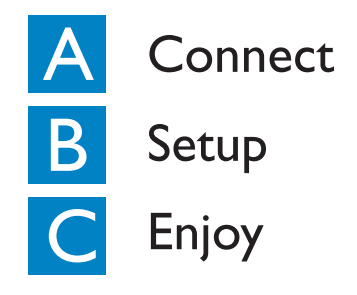

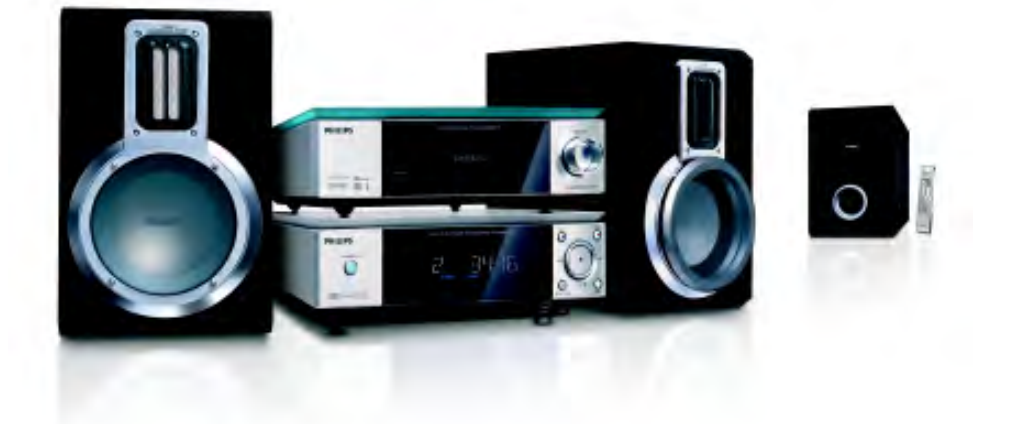

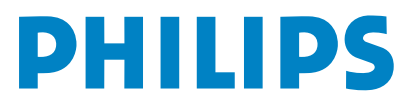

## What's in the box?

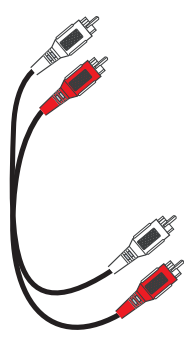

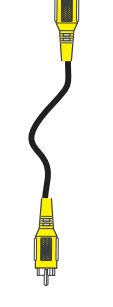

Audio cables (red/white)

Composite

video cable (yellow)

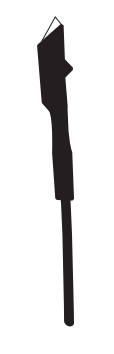

FM wire antenna

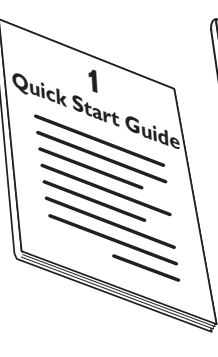

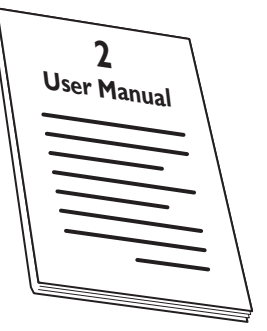

Quick Start Guide

User Manual

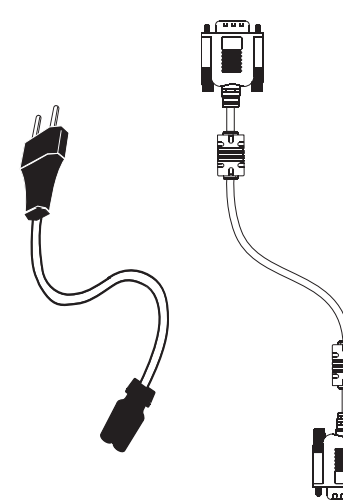

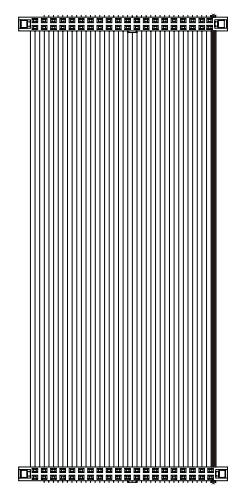

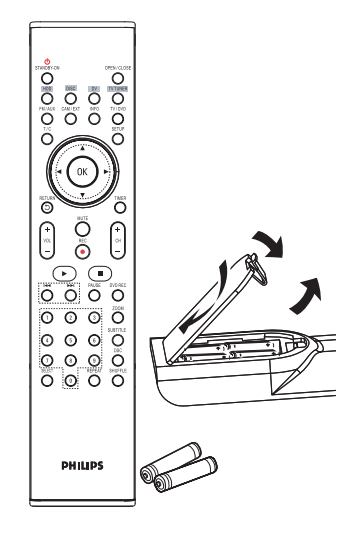

Remote control with two **AAA** batteries

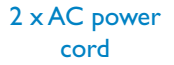

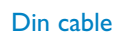

2 x IDE control cables

# A Connect

Connect the speakers and subwoofer.

Connect the IDE control cables.

Connect the ground cables.

Connect FM wire antenna.

5

6

Connect the existing TV signal and RF coaxial cable (not supplied).

Connect the video and audio cables.

#### Tips

 See the User Manual for other possible connection options.
 For connecting to a Progressive Scan TV, refer to the user manual for proper connections and detailed setup.

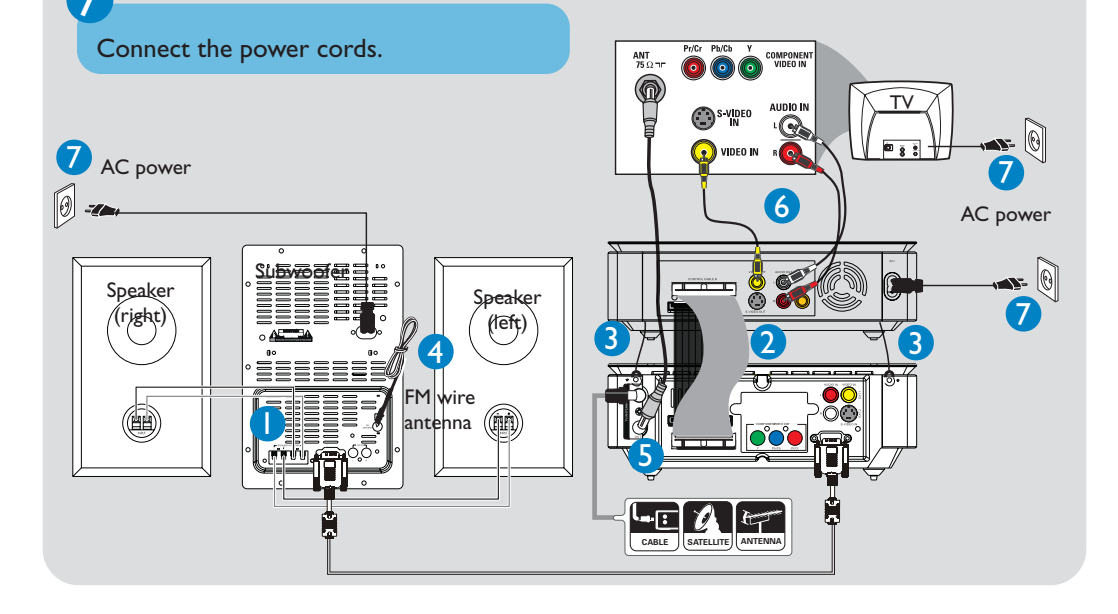

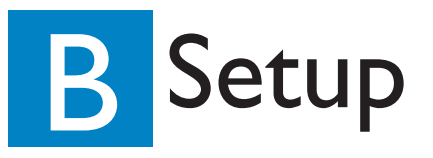

### Finding the viewing channel

Press **STANDBY-ON** () on the recorder to turn it on.

Turn on the TV and set it to the correct video-in channel.

### **Initial installation** (setting the TV channels, languages and date/time)

| SETUP MENU - GENERAL                                                                                                    | SETUP MENU - LANGUAGE                                                                                    | SETUP MENU - DATE / TIME                           |  |  |  |  |  |  |  |
|----------------------------------------------------------------------------------------------------|----------------------------------------------------------------------------------------------------|----------------------------------------------------|--|--|--|--|--|--|--|
| Auto Chapter Marker 5min.<br>Record Quality SP<br>Auto Program Search<br>Manual Program Edit<br>Sort OK                                                                                                    | System Language English<br>Audio Language English<br>Subtitle Language Off<br>Disc Menu Language English | Date(dd/mm/yyyy) 12 31 2006<br>Time(hh:mm) 10 : 33 |  |  |  |  |  |  |  |
| (TV channels)                                                                                                    | (Languages)                                                                                              | (Date/time)                                        |  |  |  |  |  |  |  |
| Press SETUP on the remote control to enter the setup menu.<br>Press <> A 	 to navitage in the menu.                                                                                                    |                                                                                                    |                                                    |  |  |  |  |  |  |  |
| 8                                                                                                    |                                                                                                    |                                                    |  |  |  |  |  |  |  |
| <ul> <li>Press A T to highlight an option of an item to be set and then press OK to confirm the selection.</li> <li>For date/time setting, use the numeric keypad 0-9 to input values and then press OK to confirm.</li> </ul> |                                                                                                    |                                                    |  |  |  |  |  |  |  |
| 4                                                                                                    |                                                                                                    |                                                    |  |  |  |  |  |  |  |
| <ul> <li>Press SETUP again to finish initial installation.</li> <li>Your Philips recorder is now ready for use.</li> </ul>                                                                                                    |                                                                                                    |                                                    |  |  |  |  |  |  |  |

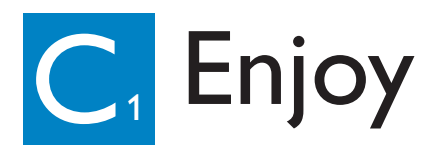

### About the Time Shift Buffer (TSB)

Once you switch on this recorder, the currently selected TV program will be stored in a temporary storage called the 'TSB' (Time Shift Buffer). The TSB can store up to 6 hours of recordings temporarily.

• Press INFO once to display the Time Shift video bar.

#### WARNING!

 The TV programs stored in the temporary HDD storage will be deleted once it has exceeded the storage buffer or when you press **STANDBY-ON** () to turn off the recorder.

- Executing the following actions will also clear the contents in the temporary HDD storage:
- Press DV or CAM/EXT on the remote control.
- Use the option { Delete HDD } to erase all contents of your hard disk storage.

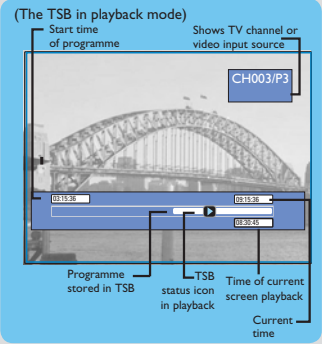

### Pause 'live' TV

At times, you may be interrupted while watching your favourite program. Now you can PAUSE it, as if you were in control of the broadcast.

Press **PAUSE** while watching any live TV program to suspend it.

Press > (PLAY) to continue.

To return to live broadcast, press ► (PLAY) or press and hold ►.

### Instant Replay function

Whilst watching a live TV program, you can press  $\triangleleft$  on the remote control to jump back 10 seconds upon every single press for instant replay. If you want to return to the live TV program, press and hold  $\triangleright$ .

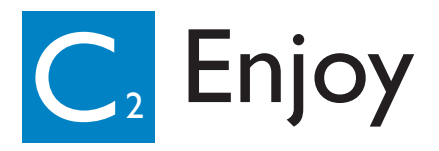

### Recording to hard disk

Set the recording quality for content to be recorded to the time shift buffer through **SETUPMENU → GENERAL → RECORD QUALITY**.

| Record Quality             | Hours of Recording that can be stored |                       |  |  |
|----------------------------|---------------------------------------|-----------------------|--|--|
|                            | HDD                                   | DVD±R/±RW             |  |  |
|                            | 160G                                  | 4.7GB recordable disc |  |  |
| HQ High Quality            | 34                                    | 1                     |  |  |
| SP Standard Play           | 68                                    | 2                     |  |  |
| SPP Standard Play Plus     | 85                                    | 2.5                   |  |  |
| LP Long Play               | 102                                   | 3                     |  |  |
| EP Extended Play           | 136                                   | 4                     |  |  |
| <b>SLP</b> Super Long Play | 204                                   | 6                     |  |  |
| SEP Super Extended Play    | 270                                   | 8                     |  |  |

Values are estimates only. Parts of the HDD storage capacity will be reserved for the operations of this recorder and time shifting.

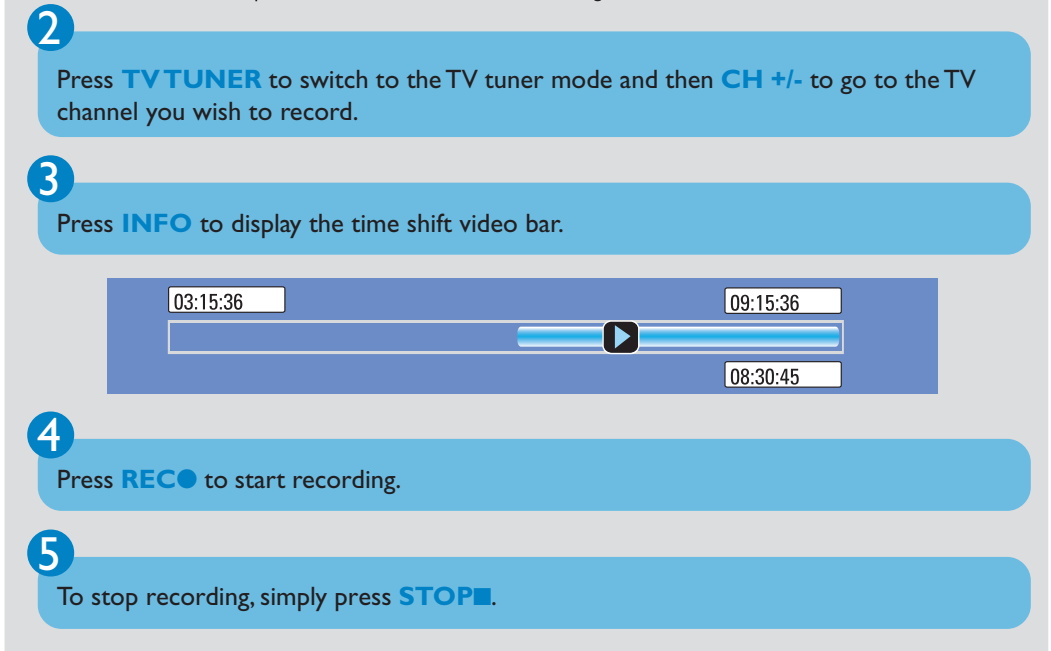

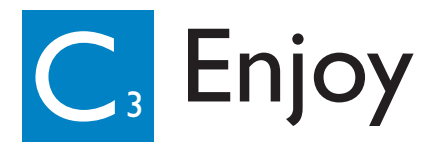

### Recording to a DVD recordable disc

Press **TVTUNER** to switch to the TV tuner mode and then **CH** +/- to go to the TV channel you wish to record.

Press **OPEN/CLOSE** to open the disc tray and load in a DVD recordable disc, then press the same button again to close the disc tray.

→ Make sure the label side of the disc is facing up.

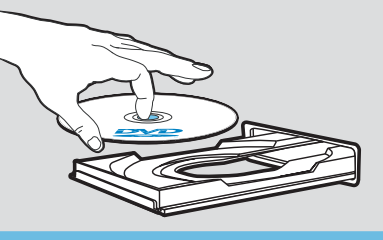

Press **DVD REC** to switch to direct recording mode and display the information bar.

System State: Stop Record to Optical Disc As Standard Play Elapsed Time: 00.00.00 Remaining Time: 02.00.00

Press **SELECT** to select your preferred mode of recording quality.

Press **REC** to start recording.

To stop recording, simply press **STOP**.

#### Tips:

To record from a connected external device to the hard disk or a DVD recordable disc, before starting recording, press CAM/EXT repeatedly or DV to select the correct input channel that matches the connected jack of the device.

- { CAM 1 } : 3.5mm AV jack on the front.
- { EXT 1 } : EXT 1 jack at the back.
- { EXT 2 } : EXT 2 jack at the back.
- { DV IN } : DV IN jack on the front.

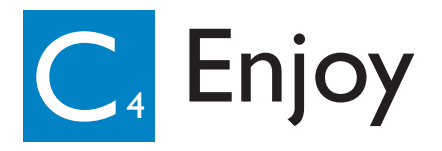

### Playback from hard disk

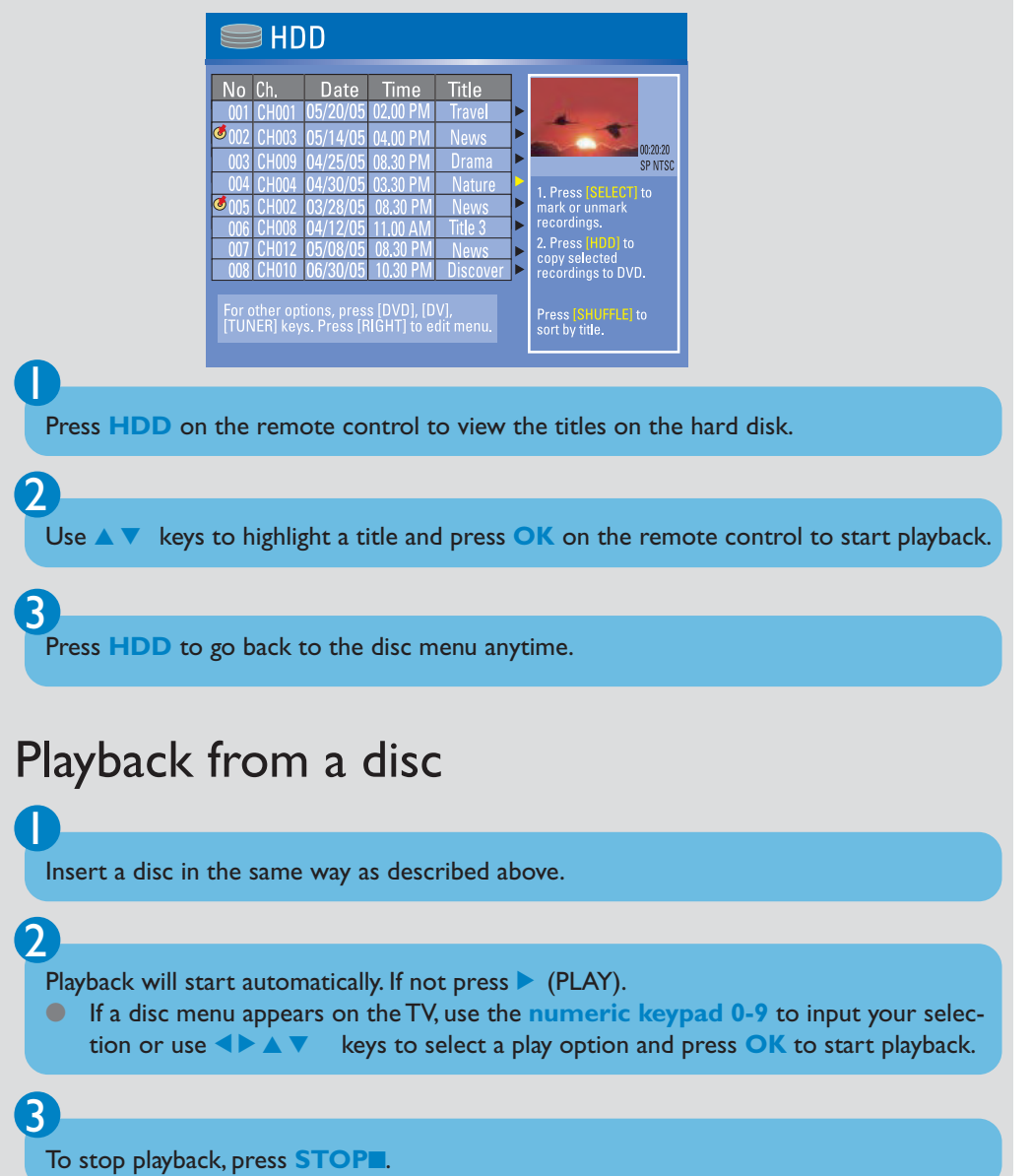

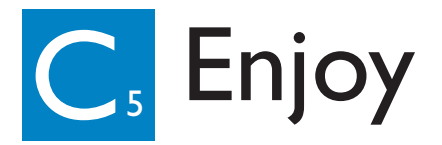

### Copying from HDD to a recordable DVD

You can copy the contents in your hard disk to a DVD recordable disc.

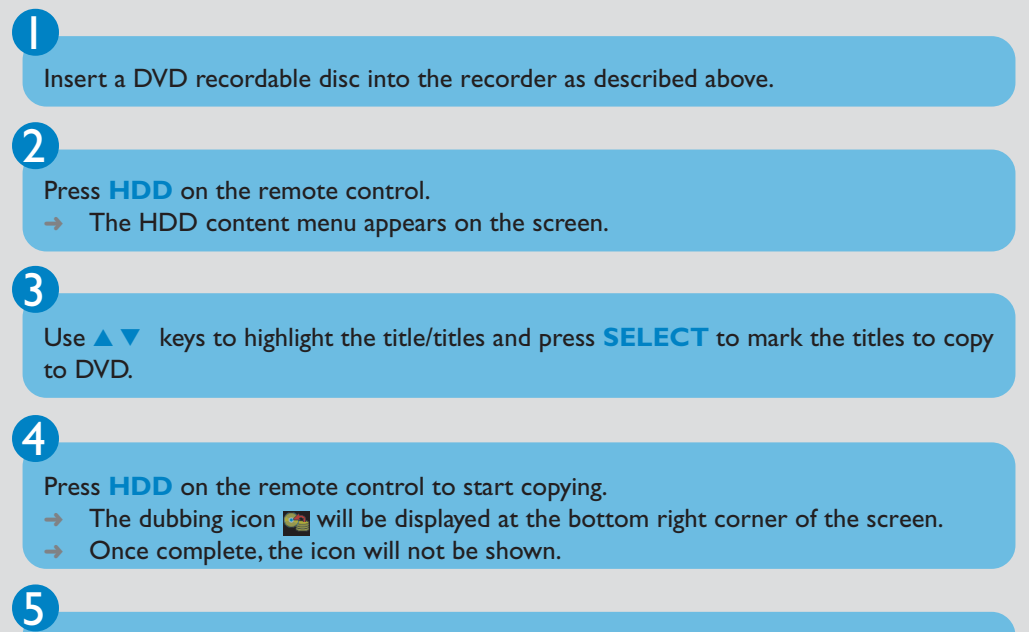

To stop recording, press **STOP** on the remote control.

### Types of discs used on this recorder

| Туре |          | Record       | Playback     | Edit         | Туре               | Record     | Playback     | Edit |
|------|----------|--------------|--------------|--------------|--------------------|------------|--------------|------|
|      | VD+RW    | $\checkmark$ | $\checkmark$ | $\checkmark$ |                    | > <b>X</b> | $\checkmark$ | ×    |
|      | VD+R     | $\checkmark$ | $\checkmark$ | $\checkmark$ | CIERTAL VIDEO CE   | × ×        | $\checkmark$ | ×    |
|      | VD-RW    | $\checkmark$ | $\checkmark$ | $\checkmark$ | Recordable DATA CD | X          | $\checkmark$ | X    |
|      | VD-R     | $\checkmark$ | $\checkmark$ | $\checkmark$ | Rewritable DATA CD | X          | $\checkmark$ | ×    |
|      | VD VIDEO | Х            | $\checkmark$ | ×            |                    |            |              |      |

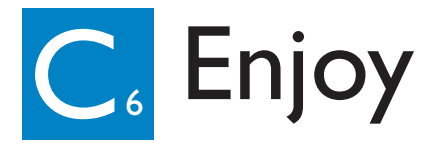

### Programming and tuning to radio stations

Press FM/AUX on the remote control to select FM tuner source.

Press and hold **SELECT** on the remote control for more than two seconds to program all available stations in order of waveband.

Press CH+/- on the remote control until the desired preset station is displayed.

#### Tip:

3

Detailed recording/playback features and additional functions are described in the accompany owner's manual.

#### Need help?

#### **Onscreen Helptext**

Press **INFO** on the remote control for onscreen helptext when using your Philips recorder.

#### **User Manual**

See the user manual that came with your Philips recorder.

#### Online

Go to www.philips.com/support.

The making of unauthorized copies of copy-protected material, including computer programs, fi les, broadcasts and sound recordings, may be an infringement of copyrights and constitute a criminal offence. This equipment should not be used for such purposes.

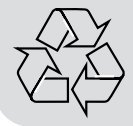

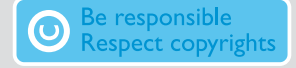

PDCC-JS/JW-0641